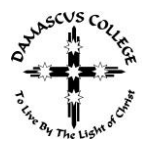

## HOW TO BOOK AN APPOINTMENT THROUGH PAM

Step 1: Login to PAM

PAM can be accessed through our College website www.damascus.vic.edu.au

• Under the "Resource Hub" tab, click on PAM

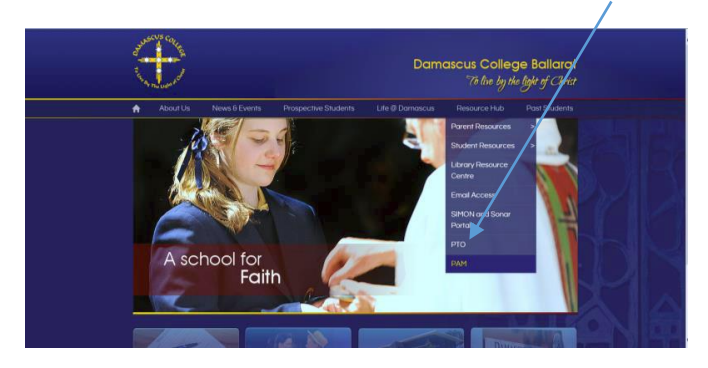

• Then from the PAM page, click on the link: <u>http://pam.damascus.vic.edu.au:8010/</u>

You will then be presented with the PAM login screen for Damascus College

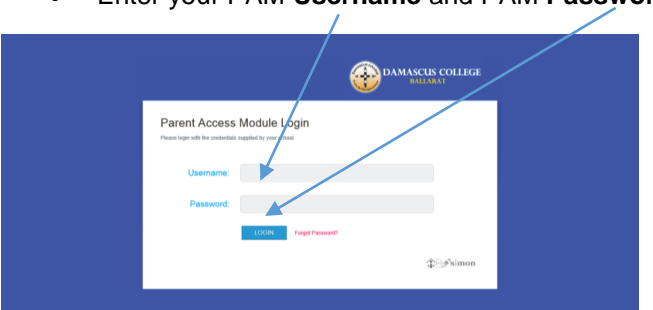

• Enter your PAM Username and PAM Password

 If you have forgotten your username or password, please email <u>a.smith@damascus.vic.edu.au</u>

Step 2: Once logged into PAM, you will then be presented with the following screen:

 a) NOTE: The Parent Teacher Interviews (PTI) link will only be visible in the top left hand side of the screen when the PTI module is open for bookings. This normally occurs around one week prior to the date of the interviews. <u>You will receive an email and text message when PTI</u> has been activated and is available to make a booking.

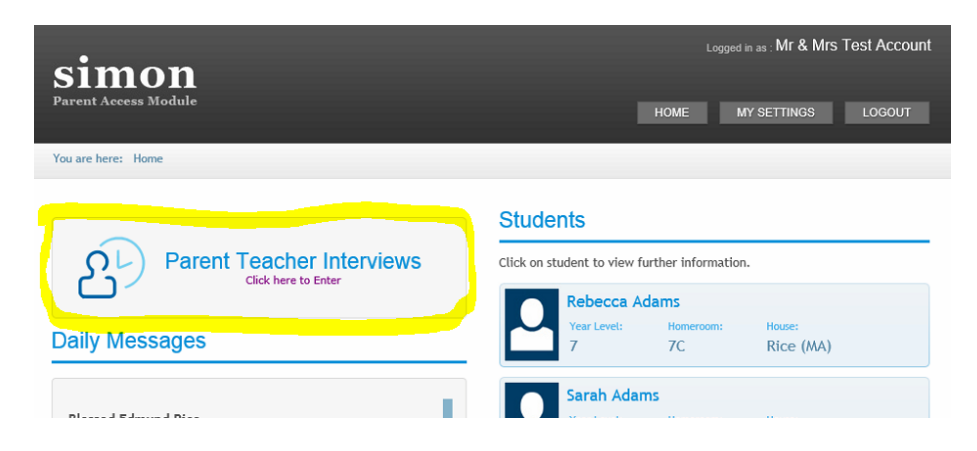

- b) Click on the Parent Teacher Interviews link
- c) Select the student for which interviews are to be made

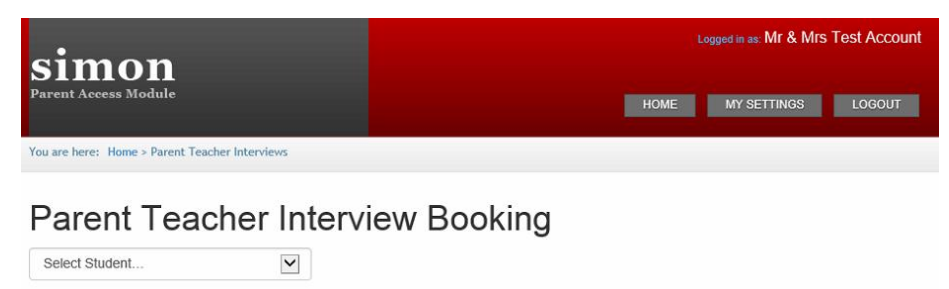

d) Click on the class you wish to make a booking for, and available times will appear on the right hand side

|                                                                                               | Logged in as: Mr & Mrs Test Accou                                                                                                    |
|-----------------------------------------------------------------------------------------------|----------------------------------------------------------------------------------------------------|
| rent Access Module                                                                            | HOME MY SETTINGS LOGOUT                                                                                                    |
| are here: Home > Parent Teacher Interviews                                                    |                                                                                                    |
| Parent Teacher Interview Booking                                                              |                                                                                                    |
| Test Interview Run (7)                                                                        | -                                                                                                    |
| In the month of May.                                                                          | Teacher: Julia Clancey                                                                                                    |
| At the School<br>There are no limits on how many bookings a parent account can make.          | 12:36pm, 28th August 2014<br>1:12pm, 28th August 2014<br>2:24pm, 28th August 2014                                                                                                    |
| ÷                                                                                             | 3:00pm, 28th August 2014                                                                                                    |
| 7 French                                                                                      | 3:18pm, 28th August 2014<br>3:36pm, 28th August 2014                                                                                                    |
| 7 French<br>7 Homeroom                                                                        | 3:18pm, 28th August 2014<br>3:36pm, 28th August 2014<br>3:54pm, 28th August 2014<br>4:12pm, 28th August 2014<br>4:30pm, 28th August 2014                                                                                     |
| 7 French<br>7 Homeroom<br>7 Humanities                                                        | 3:18pm, 28th August 2014<br>3:36pm, 28th August 2014<br>3:54pm, 28th August 2014<br>4:12pm, 28th August 2014<br>4:30pm, 28th August 2014<br>4:38pm, 28th August 2014<br>5:06pm, 28th August 2014                             |
| 7 French<br>7 Homeroom<br>7 Humanities<br>7 Information Technology                            | 3:18pm, 28th August 2014<br>3:36pm, 28th August 2014<br>3:54pm, 28th August 2014<br>4:12pm, 28th August 2014<br>4:30pm, 28th August 2014<br>4:38pm, 28th August 2014<br>5:06pm, 28th August 2014<br>5:24pm, 28th August 2014 |
| 7 French<br>7 Homeroom<br>7 Humanities<br>7 Information Technology<br>7 Religion              | 3:18pm, 28th August 2014<br>3:36pm, 28th August 2014<br>3:34pm, 28th August 2014<br>4:32pm, 28th August 2014<br>4:30pm, 28th August 2014<br>5:06pm, 28th August 2014<br>5:24pm, 28th August 2014<br>Book Interview           |
| 7 French<br>7 Homeroom<br>7 Humanities<br>7 Information Technology<br>7 Religion<br>7 Science | 3:18pm, 28th August 2014<br>3:36pm, 28th August 2014<br>4:32pm, 28th August 2014<br>4:30pm, 28th August 2014<br>4:38pm, 28th August 2014<br>5:06pm, 28th August 2014<br>5:24pm, 28th August 2014                             |

e) Select the time you would like to book, then click on "Book Interview"

| Logged in as: Mr & Mr                                                                                        |                                                                                                    |
|----------------------------------------------------------------------------------------------------|----------------------------------------------------------------------------------------------------|
| Parent Access Module                                                                                         | HOME MY SETTINGS LOGOUT                                                                            |
| You are here: Home > Parent Teacher Interviews                                                               |                                                                                                    |
| Parent Teacher Interview Booking                                                                             |                                                                                                    |
| Rebecca's Classes for Interview                                                                              |                                                                                                    |
| Test Interview Run (7)                                                                                       | -                                                                                                  |
| in the month of May.<br>At the School<br>There are no limits on how many bookings a parent account can make. | Teacher: Julia Clancey 12:36pm, 28th August 2014 11:2pm, 28th August 2014 2:24pm, 28th August 2014 |
| 7 French                                                                                                    | 3:00pm, 28th August 2014<br>3:18pm, 28th August 2014<br>3:36pm, 28th August 2014                   |
| 7 Homeroom                                                                                                   | 3:54pm, 28th August 2014<br>4:12pm, 28th August 2014<br>4:30pm, 28th August 2014                   |
| 7 Humanities                                                                                                 | 4.48pm, 28th August 2014<br>5.06pm, 28th August 2014                                               |
| 7 Information Technology                                                                                     | 5:24pm, 28th August 2014                                                                           |
| 7 Religion                                                                                                   | Book Interview                                                                                     |
| 7 Science                                                                                                    |                                                                                                    |
| 7 Textiles                                                                                                   |                                                                                                    |

f) Booked interviews for ALL your students will be listed in chronological order

| 7 Religion                                                    |                  |                                |
|---------------------------------------------------------------|------------------|--------------------------------|
| 7 Science                                                     |                  |                                |
| 7 Textiles                                                    |                  |                                |
|                                                               |                  |                                |
|                                                               |                  |                                |
| David Welsh<br>7 Mathematics<br>. Rebecca Adams<br>Room:      |                  | ی<br>×                         |
|                                                               | 28th August 2014 | 12:00pm - 12:15pm (15 minutes) |
| Jacqui Owen<br>9 Personal Development<br>Sarah Adams<br>Room: | t                | ଙ<br>×                         |
|                                                               | 28th August 2014 | 12:18pm - 12:33pm (15 minutes) |
| Pierce Andjelkovic<br>7 Drama<br>Rebecca Adams<br>Room:       |                  | ି<br>×                         |
|                                                               | 28th August 2014 | 12:54pm - 1:09pm (15 minutes)  |
| Julia Clancey<br>7 French<br>Rebecca Adams<br>Room:           |                  | ©<br>×                         |
|                                                               | 28th August 2014 | 1:12pm - 1:27pm (15 minutes)   |

g) Bookings can be edited by clicking on the blue edit button. Select a new time and then click on "Confirm New Time"

NOTE: To cancel OR reschedule an appointment after PTI has closed, PLEASE CONTACT THE COLLEGE.

| Editing Booked Time                                                             | ж           |  |
|---------------------------------------------------------------------------------|-------------|--|
| David Welsh<br>7 Mathematics<br>Rebecca Adams<br>At the School                  |             |  |
| Currently Booked Interview<br>28th August 2014<br>12:00pm - 12:15pm (15minutes) |             |  |
| Select Interview Time                                                           | ]           |  |
| Cancel                                                                          | rm New Time |  |